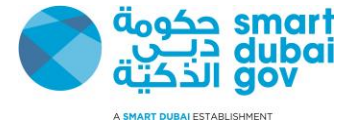

# Supplier Guide

V4.0

This document is classified as "Information Classification Label"

Copyright © Smart Dubai Government Establishment. 2019. All rights reserved.

No Part of this work may be reproduced or transmitted in any form or by any means, electronic, manual, photocopying, recording or by any information storage and retrieval system, without prior written permission of Smart Dubai Government Establishment.

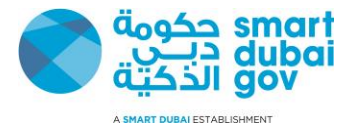

### **Document Control**

## Change Record

| Date        | Author        | Version | Change Reference                            |
|-------------|---------------|---------|---------------------------------------------|
| 04-Aug-2015 | Ahmed Fouad   | V1.0    | No Ref.                                     |
| 02-May-2017 | Ahmed Fouad   | V2.0    | No Ref.                                     |
| 01-Sep-2018 | Kamran Shaikh | V3.0    | Screen shot updated as per<br>new GRP theme |
| 01-May-2019 | Kamran Shaikh | V4.0    | Updated                                     |

#### Reviewers

| Name          | Position                                              |
|---------------|-------------------------------------------------------|
| Shadi Diab    | Manager, Supply Chain Management Applications Section |
| Kamran Shaikh | Principal ERP Specialist                              |
|               |                                                       |
|               |                                                       |

#### Distribution

| Copy No. | Name                                                                                 | Position                                                                                          |
|----------|--------------------------------------------------------------------------------------|---------------------------------------------------------------------------------------------------|
| 1.       | Khalid Al Farsi                                                                      | Sr. Government Training Programs Officer                                                          |
|          | Training & Events N<br>Communication and Busine<br>Training@<br>04-4056225<br>www.sm | Nanagement Section<br>ess Development Department<br>smartdubai.ae<br>  04-4056580<br>martdubai.ae |

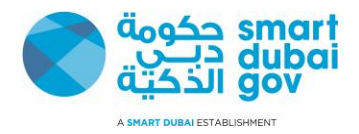

### Contents

| Document Control              | 2 |
|-------------------------------|---|
| Unit One                      | 4 |
| Supplier Registration Request | 4 |
| Supplier Register             | 4 |
| Unit Two                      | 9 |
| Update Profile                | 9 |

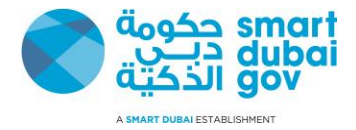

## **Unit One**

# Supplier Registration Request Supplier Register

Supplier receive registration link

- 1- Click on the registration link received from concerned Government Department
- 2- Enter the Following Data
  - i. Company name
  - ii. Tax Registration (If applicable)
  - iii. Primary name
  - iv. Phone number
- 3- Press Next

| Company Details                                               |                          |                                 |  |
|---------------------------------------------------------------|--------------------------|---------------------------------|--|
|                                                               |                          |                                 |  |
|                                                               | * Company Name           | Supplier A Registration Request |  |
|                                                               | Tax Registration Number  | 565656565656465                 |  |
| Primary Contact Information                                   |                          |                                 |  |
| Please enter your contact details as you will receive notific | tions based on this data |                                 |  |
|                                                               | * Primary email          | supplierreg@hot.com             |  |
|                                                               | First Name               | Ahmed                           |  |
|                                                               | 🔻 Last Name              | Mirza                           |  |
|                                                               | Phone Area Code          | 04                              |  |
|                                                               | Phone Number             | 65656565                        |  |
|                                                               | Phone Extension          | 456                             |  |
|                                                               |                          |                                 |  |

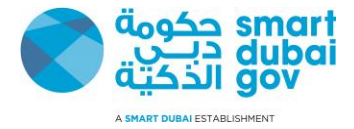

#### 5- Click on 'Create Address'

| Address Book                    |                 |         |        |        |
|---------------------------------|-----------------|---------|--------|--------|
| At least one entry is required. |                 |         |        |        |
| Address Name                    | Address Details | Purpose | Update | Delete |
| No results found.               |                 |         |        |        |
|                                 |                 |         |        |        |

- 6- Enter the Following Data
  - i. Address name
  - ii. Address line 1
  - iii. City/ Town /Locality
  - iv. Postal Code
  - v. Phone Number vi. Email Address
  - vii. Press Apply

| Create Address             |                      |                                   |                   |
|----------------------------|----------------------|-----------------------------------|-------------------|
| * Indicates required field |                      |                                   |                   |
| * Address Name             | Business Bay         | Phone Area Code                   |                   |
| Country                    | United Arab Emirates | <ul> <li>Mobile Number</li> </ul> | 050-5656565       |
| * Address Line 1           | Design Dsitrict      | Fax Area Code                     |                   |
| Website URL                |                      | Fax Number                        |                   |
| Makani Number              | 65656-66565          | * Email Address                   | ahmed@hotmail.com |
| Makani URL                 |                      |                                   |                   |
| * City/Town/Locality       | Dubai                |                                   |                   |
| County                     | Dubai                |                                   |                   |
| State/Region               |                      |                                   |                   |
| Province                   |                      |                                   |                   |
| ✤ Postal Code              | 926552               |                                   |                   |
|                            |                      |                                   |                   |

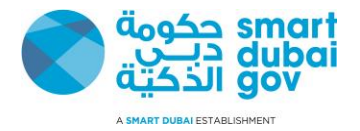

7- Select Business Classification

Choose one 'Activity' (Shown in red)

Choose one Type (Shown in Blue color) Against TYPE, please enter License Number, Licensing Authority and License Expiry Date

Note: Additionally, supplier can choose SME or Special Need supplier

| Please select at least 1 Activity and 1 Type. |            |               |                |                     |                     |       |
|-----------------------------------------------|------------|---------------|----------------|---------------------|---------------------|-------|
| 夏 2                                           |            |               |                |                     |                     |       |
| Classification                                | Applicable | Minority Type | License Number | Licensing Authority | License Expiry Date |       |
| Activity - Consultant or Contractor           |            |               |                |                     |                     |       |
| Activity - Goods & Items                      |            |               |                |                     |                     |       |
| Activity - Service Provider                   |            |               |                |                     |                     |       |
| Type - Dubai Based Supplier (DED)             |            | ן             |                |                     |                     |       |
| Type - Dubai Free Zone Supplier               |            |               |                |                     |                     |       |
| Type - Free Zone Supplier Except Dubai        |            |               | 5456455        | Dubai DMCC Freezone | 18.09.2019 08:34:30 |       |
| Type - Overseas Supplier                      |            |               |                |                     |                     |       |
| Type - Sheikh Mohammed Est.                   |            | ~             |                |                     |                     |       |
| Type - Special Need                           |            |               |                |                     |                     |       |
| Type - UAE Foreign Branch Company Supplier    |            |               |                |                     |                     |       |
|                                               |            |               |                |                     |                     | and a |
| Type - UAE Supplier (Non Dubai Based)         |            |               |                |                     |                     |       |

#### 8- Select the products and services

#### 9- Press Apply

| Add Produ   | cts and Services: : (Supplier A Registration Request) |                     | CANCEL      | LY |
|-------------|-------------------------------------------------------|---------------------|-------------|----|
| Browse Al   | l Products & Services                                 |                     |             |    |
| O Seach for | Specific Code and Product                             |                     |             |    |
| 2           |                                                       |                     | Rows 1 to 3 | 0  |
| Code        | Products and Services                                 | View Sub-Categories | Applicable  |    |
| 01010       | Office Equipment                                      | 78 ·                |             | ^  |
| 01015       | Office Equipment Spare Parts                          | ₩.                  |             |    |
| 01020       | Office and Desk Accessories                           | 70 T                |             |    |
| 01025       | Rewards and incentive prizes                          | <u>k</u>            |             | Π. |
| 01030       | First Aid Supplies                                    | <i>₩</i>            |             |    |
| 01040       | Books, Magazines and Manuals                          | <b>祝</b>            |             |    |
| 02010       | Hardware                                              | <i>₩</i>            |             |    |
| 02020       | Software                                              | <i>₩</i>            |             |    |
| 02030       | Accessories                                           |                     |             |    |
| 02040       | Consumables                                           | ₩.                  |             |    |
|             |                                                       |                     |             | ~  |
|             |                                                       |                     |             |    |
|             |                                                       |                     |             |    |

10- Create Banking details

i. Press on create (B)

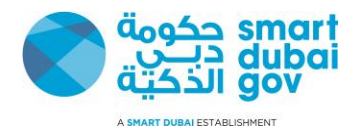

| Bank Name | Bank Number | Branch Name           | Branch Number                     | Update                                          | Remove                                                 |
|-----------|-------------|-----------------------|-----------------------------------|-------------------------------------------------|--------------------------------------------------------|
|           |             |                       |                                   |                                                 |                                                        |
|           | Bank Name   | Bank Name Bank Number | Bank Name Bank Number Branch Name | Bank Name Bank Number Branch Name Branch Number | Bank Name Bank Number Branch Name Branch Number Update |

#### v. Press Next

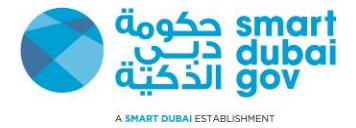

#### 13. Click Next

#### Attached require document

| Attachments                                                                                                    |                                                                                |                                                   |                                                  |        |                        |
|----------------------------------------------------------------------------------------------------|--------------------------------------------------------------------------------|---------------------------------------------------|--------------------------------------------------|--------|------------------------|
|                                                                                                    |                                                                                |                                                   |                                                  |        |                        |
|                                                                                                    |                                                                                |                                                   |                                                  |        |                        |
|                                                                                                    |                                                                                |                                                   |                                                  |        |                        |
| ADD ATTACHMENT                                                                                                    |                                                                                |                                                   |                                                  |        |                        |
| Title 🔺                                                                                                    | Туре 📥                                                                         | Last Updated By 📥                                 | Last Updated 🔺                                   | Update | Delete                 |
| sig passport                                                                                                    | File                                                                           | GUEST                                             | 24.09.2018                                       | 1      | Û                      |
| chamber of commerce                                                                                                    | File                                                                           | GUEST                                             | 24.09.2018                                       | /      | 1                      |
| Trade Licesne                                                                                                    | File                                                                           | GUEST                                             | 24.09.2018                                       | /      | 1                      |
| Attach the following documents to complete your request:     1. Valid Tadda Licenses Cory (Nocia companies registered in the UK     2. The theorem of Commerce Certificate Cory (Occal companies regist     2. The theorem of the Commerce Certificate Cory (Occal companies regist     2. The theorem of the Commerce Certificate Cory (Occal companies or proof that it     4. Authorized signatory ensisted to Cory (UKE Residents)     5. Authorized signatory ensisted to Cory (UKE Residents)     5. VAT Registration (TRN) if the supplier registered in UAE. | NE).<br>Itered in the UAE)<br>is fully owned by U.A.E. nationals of that one o | r more UAE nationals hold at least 51% of the sha | re capital, and the amount of the share capital. |        |                        |
| Make sure you scan a clear copy of each document                                                                                                    |                                                                                |                                                   |                                                  |        |                        |
|                                                                                                    |                                                                                |                                                   |                                                  | •      | UBMIT BACK Step 3 of 3 |

#### 14. Click Submit

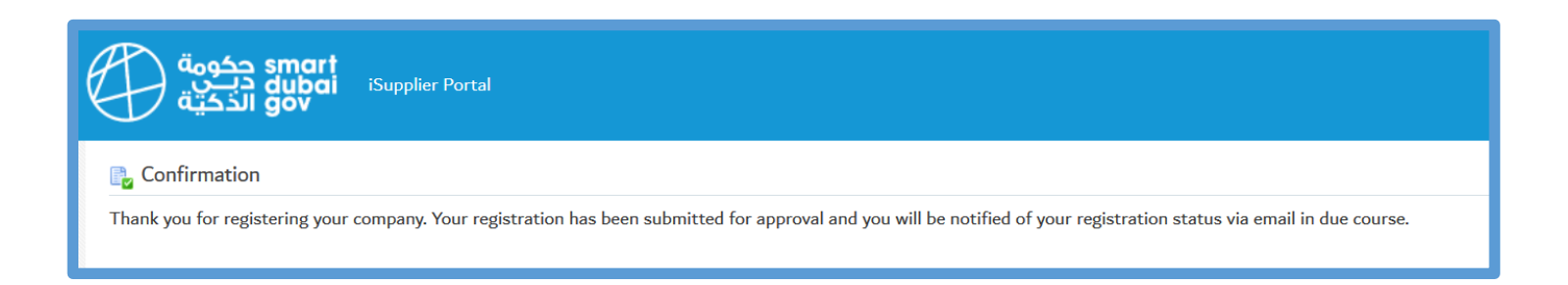

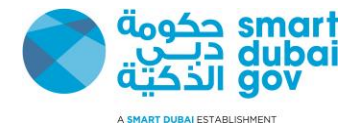

## **Unit Two**

# **Update Profile**

Supplier update his profile

- 1- Login to GRP system Navigation> <u>https://iSupplier.dubai.gov.ae</u>
- 2- Click GRP eSupplier Portal
- 3- Click Home Page

| avigator                                                  | Worklist                                      |          |           |         |        | _           |        |
|-----------------------------------------------------------|-----------------------------------------------|----------|-----------|---------|--------|-------------|--------|
| PERSONALIZE                                               |                                               |          |           |         |        | FULI        | LIST   |
| GRP eSupplier Portal  Home Page Supplier Registration and | From There are no notifications in this view. | Туре     | Subject   | Sent    | Due    | To Priority | Status |
| Renewal Page                                              | TIP Vacation Rules - Redirect or a            | uto-resp | ond to no | tificat | tions. |             |        |

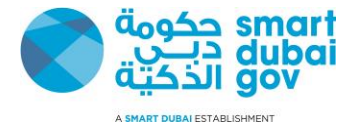

#### 4- Click Administration Tab

| Supplier Home Orders Shipments Finance Administration Assessments                                                                                                    |  |  |  |  |  |  |
|----------------------------------------------------------------------------------------------------|--|--|--|--|--|--|
| Search PO Number V GO                                                                                                    |  |  |  |  |  |  |
| <ul> <li>You can update your TRN number through this portal by following the document that is available in the below link.</li> <li>Please update your Tax Register Number (TRN) by 01-JAN-2018 in order to avoid delays in processing your payments!</li> <li>Click here to download how to update VAT TRN number</li> </ul> |  |  |  |  |  |  |
| <ul> <li>* TRN number for most of Dubai Government Entities are available in the below link.</li> <li>* If the entity name is not listed in the attached file please contact the entity directly to get their TRN.</li> <li>Click here to download TRN number for Dubai Government Entities</li> </ul>                        |  |  |  |  |  |  |
| Kindly keep your banking information and products & services up to date. Please navigate to Home> Admin to do the needful.                                                                                                    |  |  |  |  |  |  |

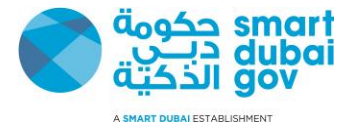

| <b>2-</b> FIESS OFFICIALIESS DOOK TO UPDATE OF CLEATE HEW ADDRED | 5- | Press on address | book to update | or Create new address |
|------------------------------------------------------------------|----|------------------|----------------|-----------------------|
|------------------------------------------------------------------|----|------------------|----------------|-----------------------|

| Supplier Home Orders                                                             | Shipments Finance Administration | Assessmen | ts               |           |               |                 |  |
|----------------------------------------------------------------------------------|----------------------------------|-----------|------------------|-----------|---------------|-----------------|--|
| Profile Management                                                               |                                  |           |                  |           |               |                 |  |
| General                                                                          | General                          |           |                  |           |               |                 |  |
| Company Profile                                                                  |                                  | 0         | rganization Name | CARE CLEA | NING SERVICES |                 |  |
| Organization                                                                     |                                  |           | Supplier Number  | 71966     |               |                 |  |
| Address Book                                                                     |                                  | _         | Alias            |           |               |                 |  |
| Contact Directory                                                                | Parent Supplier Name             |           |                  |           |               |                 |  |
| Product & Services                                                               | Attachments                      | Parent    | Supplier Number  |           |               |                 |  |
| Banking Details Payment & Invoicing                                              | Search                           |           |                  |           |               |                 |  |
| Note that the search is case insensitive<br>Title GO<br>Show More Search Options |                                  |           |                  |           |               |                 |  |
|                                                                                  | ADD ATTACHMENT                   |           |                  |           |               |                 |  |
|                                                                                  | Title                            | Туре      | Description      |           | Category      | Last Updated By |  |
|                                                                                  | No results found.                |           |                  |           |               |                 |  |

| Profile Management                                      |       |                                                                                           |                      |        |        |  |  |  |  |
|---------------------------------------------------------|-------|-------------------------------------------------------------------------------------------|----------------------|--------|--------|--|--|--|--|
| General<br>Company Profile                              |       |                                                                                           |                      |        |        |  |  |  |  |
| Organization                                            |       | Address Details                                                                           | Country 🛋            | Update | Remove |  |  |  |  |
| Address Book<br>Contact Directory<br>Product & Services | DUBAI | محل ملك ابراهيم ومحمد عبيدالله-ديرة-الخبيصي<br>DEIRA<br>DUBAI<br>DEIRA PO.BOX-94374 DUBAI | United Arab Emirates | 1      | Û      |  |  |  |  |
| Banking Details<br>Payment & Invoicing                  | AMAF  | 5322<br>DUBAI<br>DUBAI, DUBAI 5322                                                        | United Arab Emirates | 1      | Û      |  |  |  |  |
|                                                         | DUBAI | ہ محل ملك ايرانيم ومحمد عبيدالله - د<br>DUBAI<br>DUBAI, DUBAI P.O. Box 94374              | United Arab Emirates | 1      | Û      |  |  |  |  |

Note: Supplier can modify and create new address as per their information.

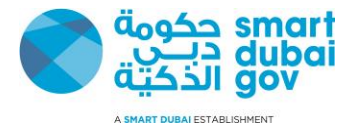

#### 6- Press on contact directory to add new contact person or update contact information

| Profile Management  |                                        |                        |                        |                |                            |          |              |           |        |
|---------------------|----------------------------------------|------------------------|------------------------|----------------|----------------------------|----------|--------------|-----------|--------|
| General             | al Contact Directory : Active Contacts |                        |                        |                |                            |          |              |           |        |
| Company Profile     | CREATE   🐹 🛪 🖂 🕀 🕶 🖩                   |                        |                        |                |                            |          |              |           |        |
| Organization        | First Name 🛋                           | Last Name 🛋            | Supplier Name 📥        | Phone Number 📥 | Email 📥                    | Status 🛋 | User Account | Addresses | Update |
| Address Book        | FAHED                                  | SARHAN                 | CARE CLEANING SERVICES | 055-2020621    | cleanco.cleaning@yahoo.com | Current  | ~            | <b></b>   | 1      |
| Contact Directory   |                                        |                        |                        |                |                            |          |              |           |        |
| Product & Services  | Contact Directo                        | ry : Inactive Contacts |                        |                |                            |          |              |           |        |
| Banking Details     |                                        |                        |                        |                |                            |          |              |           |        |
| Payment & Invoicing |                                        |                        |                        |                |                            |          |              |           |        |
|                     |                                        |                        |                        |                |                            |          |              |           |        |
|                     |                                        |                        |                        |                |                            |          |              |           |        |

#### 7- Press on product and services Press on add bottom to add new products and service

| Profile Management             |                       |                       |            |    |  |  |  |  |
|--------------------------------|-----------------------|-----------------------|------------|----|--|--|--|--|
| General                        | Products and Services |                       |            |    |  |  |  |  |
| Company Profile                |                       |                       |            |    |  |  |  |  |
| Organization ADD   🐹 🌫 🖾 🌣 👻 🏢 |                       |                       |            |    |  |  |  |  |
| Address Book                   | Select Code           | Products and Services | Date Added | Ap |  |  |  |  |
| Contact Directory              | No results found.     |                       |            |    |  |  |  |  |
| Product & Services             |                       |                       |            |    |  |  |  |  |
| Banking Details                |                       |                       |            |    |  |  |  |  |
| Payment & Invoicing            |                       |                       |            |    |  |  |  |  |
|                                |                       |                       |            |    |  |  |  |  |

Note: Select product and service as per your trade license, selecting wrong product and services will reject your request

Check the confirmation message

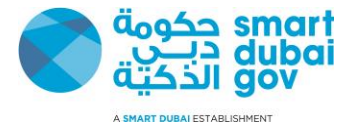

#### 8- Press on bank details to update or create new bank details

| Profile Management  |                                           |         |          |           |            |          |  |  |
|---------------------|-------------------------------------------|---------|----------|-----------|------------|----------|--|--|
| General             | Banking Details                           |         |          |           |            |          |  |  |
| Company Profile     | View General Accounts 🗸 😽                 | D       |          |           |            |          |  |  |
| Organization        | <b>⊘ TIP</b> Date format example: 16-04-2 | 019     |          |           |            |          |  |  |
| Address Book        | ADD CREATE   🗮 😂 🛙                        | r 🔅 🔻 💷 |          |           |            |          |  |  |
| Contact Directory   | Details Account Number                    | IBAN    | Currency | Bank Name | Start Date | End Date |  |  |
| Product & Services  | No results found.                         |         |          |           |            |          |  |  |
| Banking Details     |                                           |         |          |           |            |          |  |  |
| Payment & Invoicing |                                           |         |          |           |            |          |  |  |
|                     |                                           |         |          |           |            |          |  |  |
|                     |                                           |         |          |           |            |          |  |  |

- Determine
- 1. Bank name
- 2. Branch name
- 3. Account number
- 4. IBAN
- 5. Press Save

| Create Bank Account                                             |                        |          |                                                                                                    |                                                         |                |     |   |
|-----------------------------------------------------------------|------------------------|----------|----------------------------------------------------------------------------------------------------|---------------------------------------------------------|----------------|-----|---|
| * Indicates required field                                      |                        |          |                                                                                                    |                                                         |                |     |   |
| Beel                                                            |                        | * Countr | Y United Arab Emirates ∨<br>Account is used for foreign payments<br>Account definition must include bank and branch information. | Derech                                                  |                |     |   |
|                                                                 |                        |          |                                                                                                    | Dranch                                                  |                |     |   |
| **Please select existing bank and bank branch to be able to add | l you banking details. |          |                                                                                                    | <ul> <li>Existing Branch</li> <li>New Branch</li> </ul> |                |     |   |
| Existing Bank                                                   |                        |          |                                                                                                    |                                                         | Branch Name    |     | Q |
| O New Bank                                                      |                        |          |                                                                                                    |                                                         | Branch Number  |     |   |
| Bar                                                             | nk Name                | 2        |                                                                                                    |                                                         | BIC            |     |   |
| Bank                                                            | Number                 |          |                                                                                                    |                                                         | Branch Type    |     |   |
| Show Bank Details                                               |                        |          |                                                                                                    | Show Branch Details                                     |                |     |   |
| Bank Account                                                    |                        |          |                                                                                                    |                                                         |                |     |   |
|                                                                 | Account Number         |          |                                                                                                    |                                                         | Account Name   |     |   |
|                                                                 | Check Digits           |          |                                                                                                    |                                                         | Currency       | ~   |   |
|                                                                 | IBAN                   |          |                                                                                                    |                                                         | Account Status | New |   |
| Show Account Details                                            |                        |          |                                                                                                    |                                                         |                |     |   |

Note: You can only choose existing bank and branch defined in the system